Začni na spletni strani www.os-litija.si:

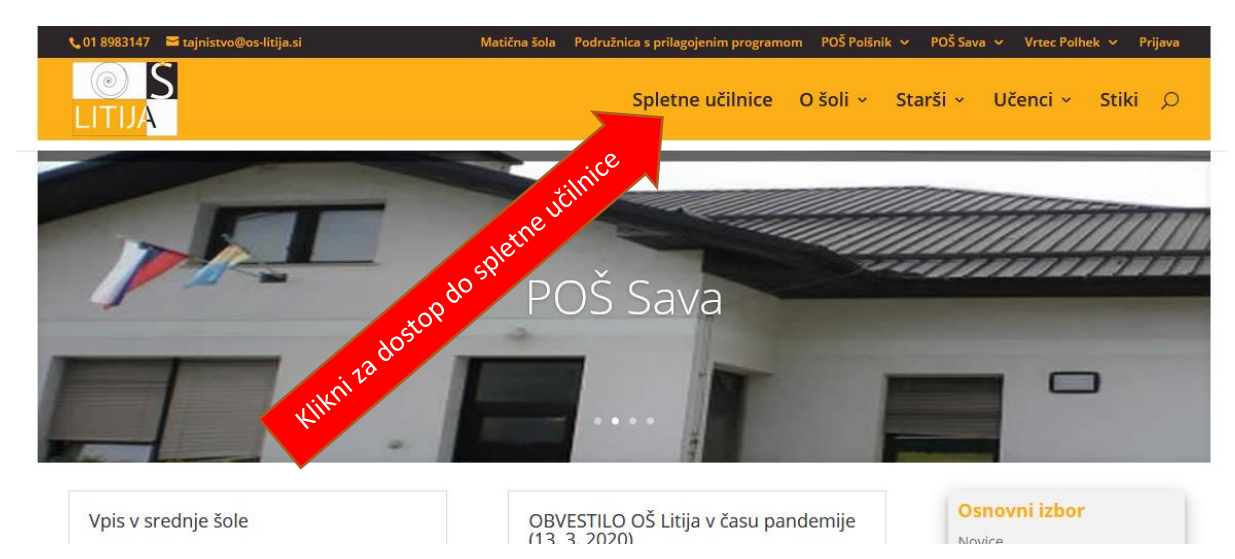

V spletne učilnice se prijaviš s klikom na Prijava. Da nisi prijavljen oziroma da je prijavljen nekdo drug preveriš tako, da pogledaš kaj piše v zgornjem desnem kotu. Če si prav prijavljen je izpisano tvoje ime.

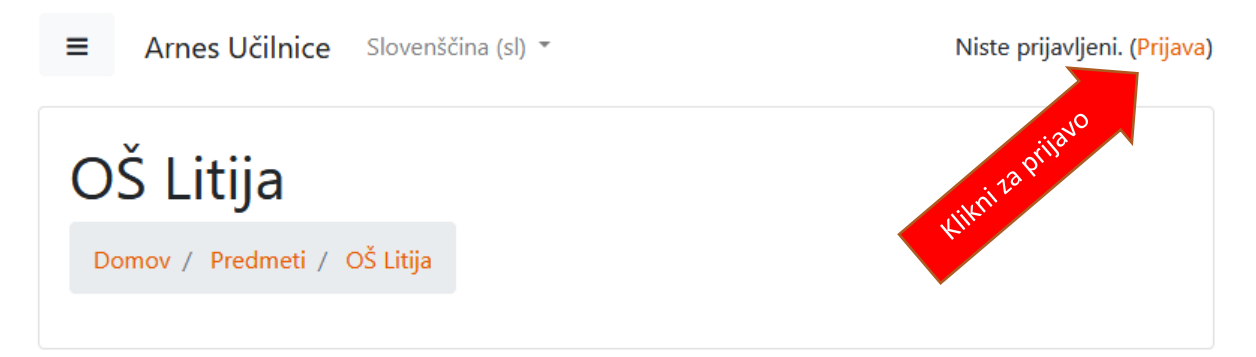

Izbereš šolo. Najlažje jo boš našel, če začneš vpisovati kraj »Litija«.

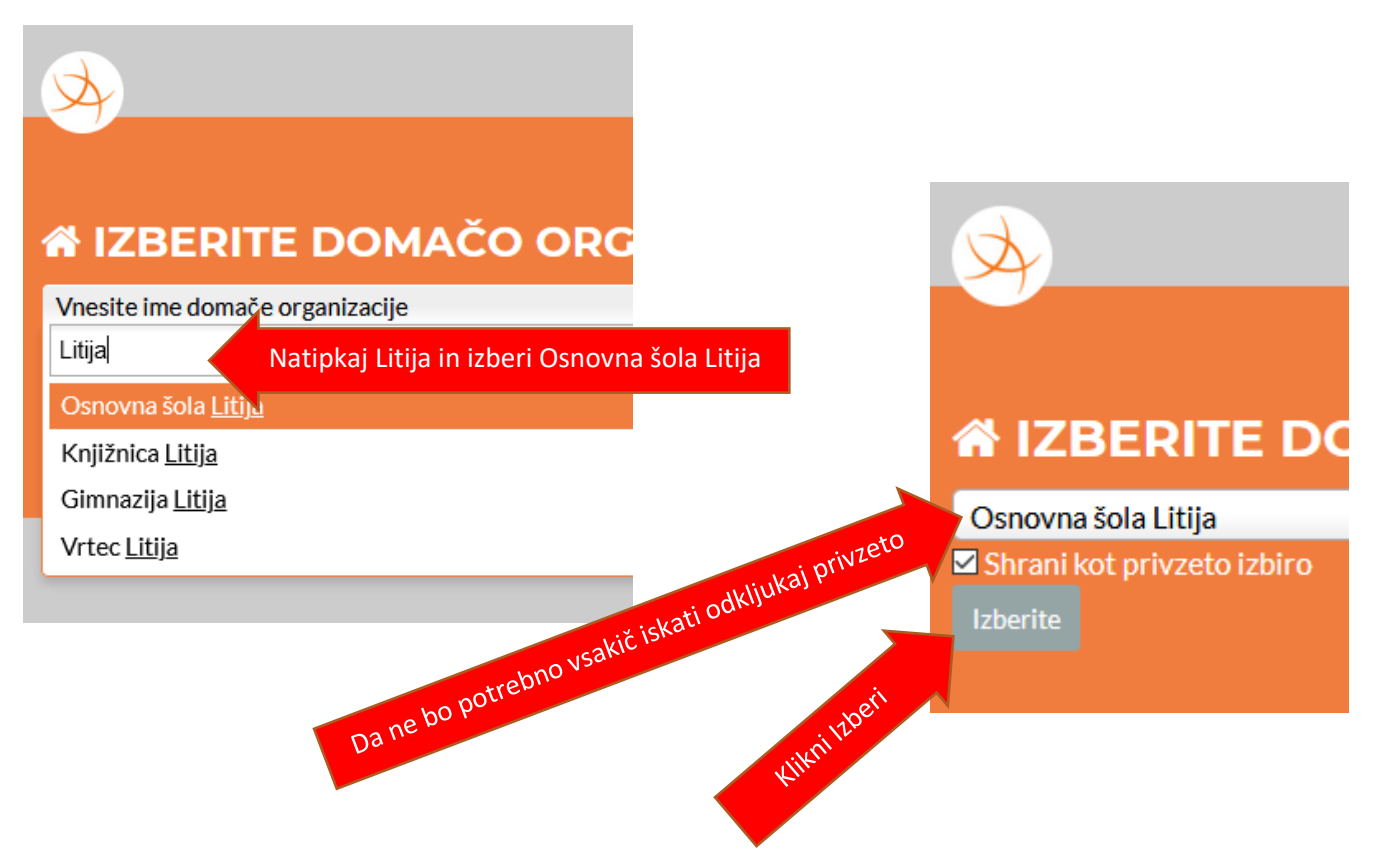

Vnesi svoje uporabniško ime in geslo. Staši so ga dobili od tvoje razredničarke/razrednika ter klikni »Prijava« PAZI: uporabniško ime vsebuje: ime.priimek@os-litija.si

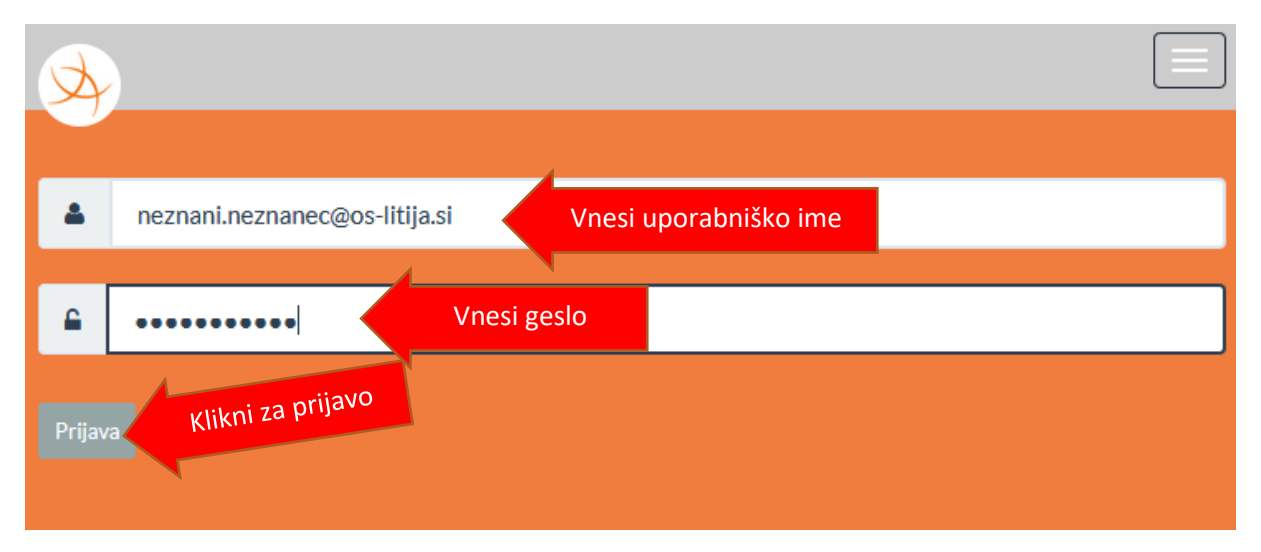

Sistem te bo vprašal za privolitev za dostop do spletne učilnice. Seveda dovoli in klikni »Da, nadaljuj«

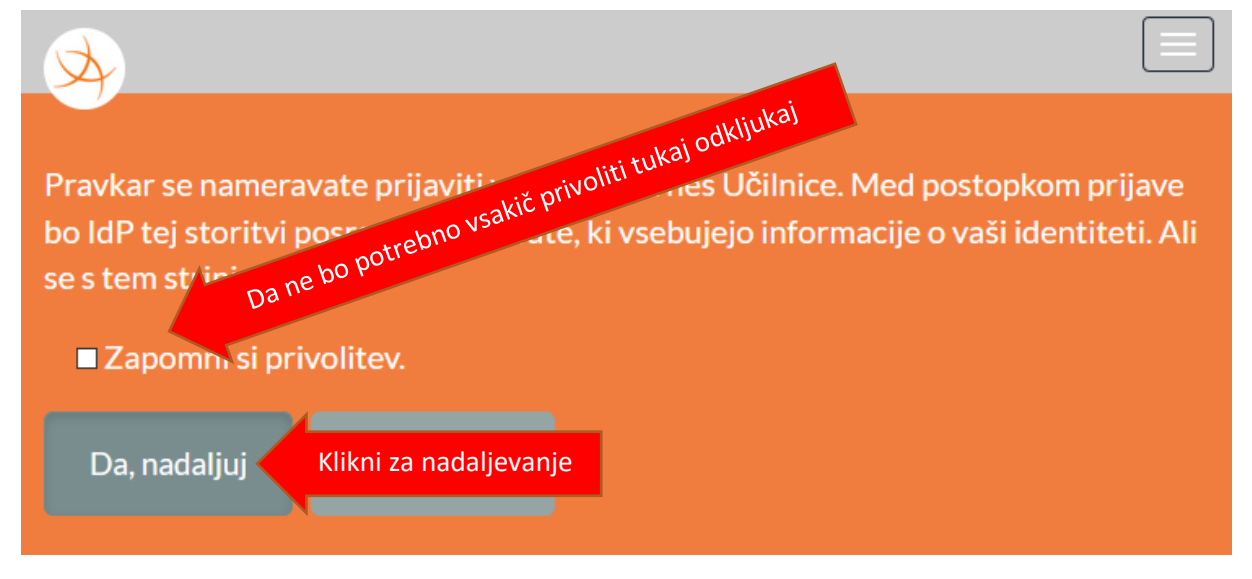

Uspešno si se prijavil. To preveriš tako, da je v zgornjem desnem kotu izpisano tvoje ime.

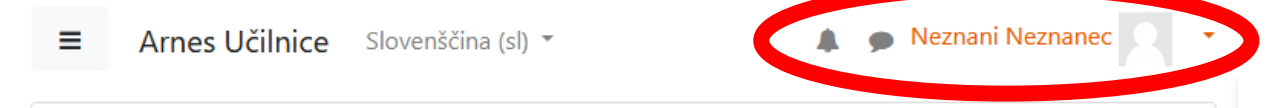

Za lažjo komunikacijo rabimo elektronski naslov, kjer boš dosegljiv. Tvoj vneseni naslov skoraj zagotovo ni pravilen, za to ga moraš popraviti. Vneseš lahko samo tisti naslov za katerega se boš <u>dogovoril s svojimi starši.</u>

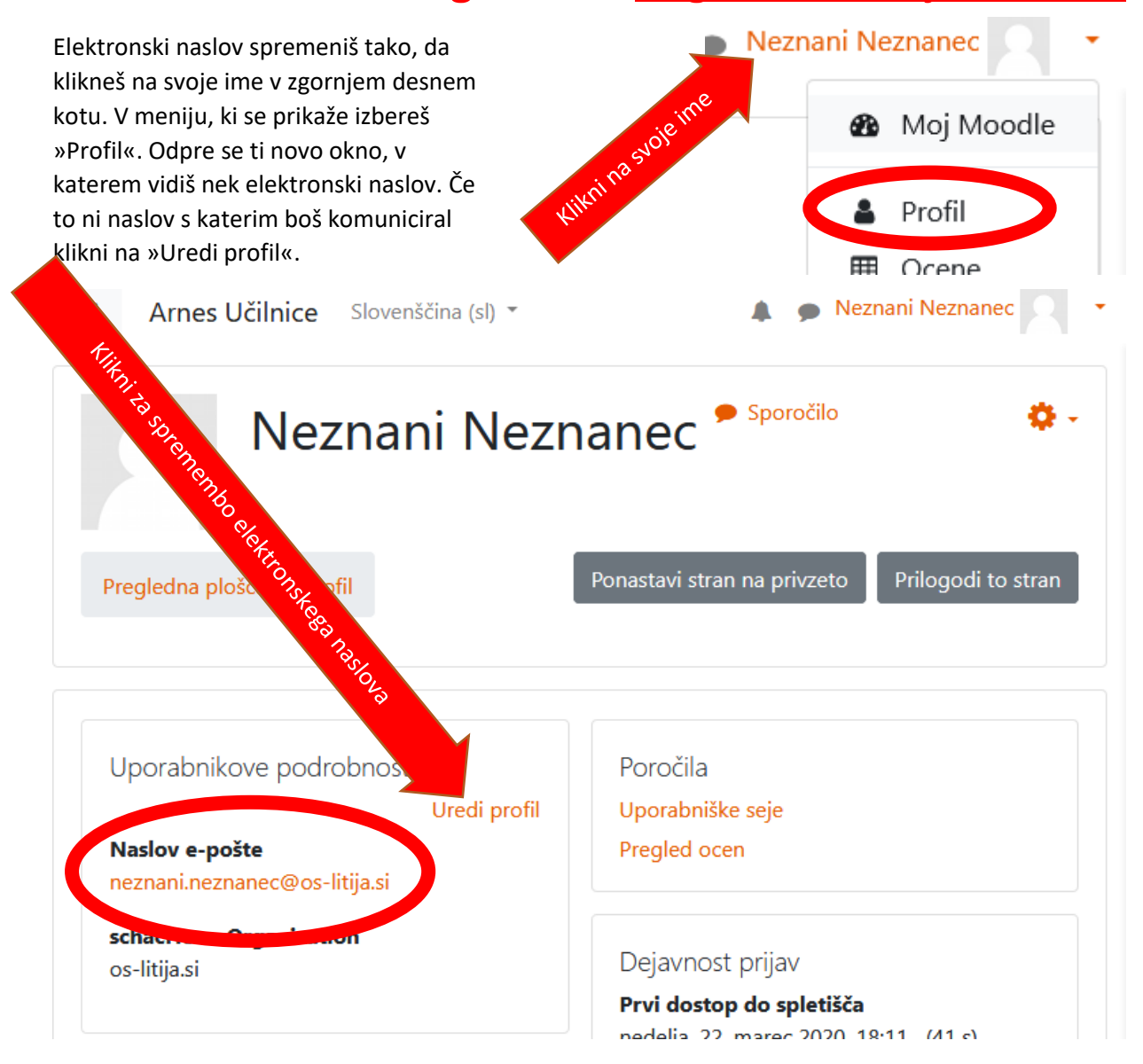

Vnesi elektronski naslov in posodobi profil. PAZI, gumb posodobi profil je skoraj na dnu strani.

| Neznani Nezn                | anec                          |                          |     |
|-----------------------------|-------------------------------|--------------------------|-----|
| <ul> <li>Splošno</li> </ul> |                               | ▶ Razširi vse            |     |
| Ime                         | Neznani                       | e pe                     | ste |
| Priimek                     |                               | portetter                |     |
| Naslov e-pošte <b>9</b>     | neznani.neznanec@os-litija.si | Within 12                |     |
|                             |                               | Posodobi profil Prekliči |     |

Odjava. Po končanem delu se odjavi s klikom na svoje ime in »Odjava«

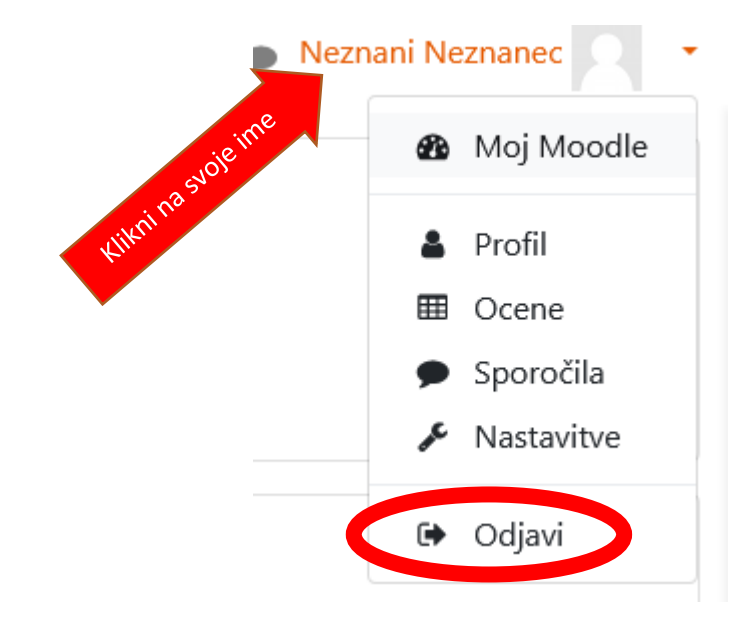